Konsole

## Beep-Ton abschalten

Dieser Ton kommt immer, wenn man einen Falsche Aktion gemacht hat. Dazu muss man in */etc/inputrc* folgende Zeilen editieren

set bell-style none

# Programme

## Aktive Sitzungen anzeigen

Wer hat sich von welcher Maschine auf diesen Rechner per ssh/vsftpd/tty eingeloggt

last | grep "logged in"

## Befehlsdauer

wie lange hat es gedauert, bis der Befehl XY zu ende war?

Gerade bei tar oder zip Befehlen möchte man wissen, wie lange es gedauert hat.

time <XY-Befehl>

Die einzelnen Werte haben dabei die folgende Bedeutung:

- real: Elapsed real time also die gesamte tatsächliche Ausführungszeit.
- *user*: **Total number of CPU-seconds that the process spent in user mode** also jene Zeit, in der die CPU tatsächlich den (User-)Code des Programms ausführt.
- *sys*: **Total number of CPU-seconds that the process spent in kernel mode** jene Zeit, in der die CPU mit Ausführung von Kernel-Code für das Programm beschäftigt ist.

### Images von Festplatten

Ein Image einer Fesplatte/Partition mit Linux-Tools erstellen. Die Anleitung findet man hier

### GeolP

Kleines nützliches Programm, um IP-Adressen Ländern zuzuordnen.

Installation:

```
sudo apt-get install geoip-bin
```

#### Aufruf

```
geoiplookup <website|IP-Adresse>
```

Sollte die Datenbank zu alt sein, diese von hier herunterladen, enpacken und nach /usr/share/GeoIP kopieren.

Oder dieses Skript verwenden

#### Wo ist Grub installiert?

Wenn man wissen möchte, wo grub installiert wurde, dann muss man diesen Befehl eingeben

```
sudo fdisk -l 2>/dev/null | egrep "Disk /|/dev/" | sed "s#^/dev/#Part
/dev/#" | awk '{print $2}' | sed 's/://' | xargs -n1 -IX \ sudo sh -c "dd
if=X bs=l count=512 2>/dev/null | grep GRUB > /dev/null && echo Grub
gefunden: X || echo Kein Grub: X"
```

Ein langes Ungeheuer, macht aber genau das, was es machen soll

#### Email über Console

Wer Emails per Console schreiben will, kann das so machen

echo -e "<Emailtext>" | mail -s "<Betreff>" <Empfänger>

## Wikipedia

Diese Einstellungen werden im mediawiki-Verzeichnis unter LocalSettings.php eingetragen.

#### **Upload aktivieren**

Möchte man Bilder auf den Wiki-Seiten haben, muss man Sie erste hochladen. Dies ist Standartmäßig deaktiviert

\$wgEnableUploads = true;

#### UploadDateitypen definieren

Welche Dateien dürfen hochgeladen werden

3/4

```
$wgFileExtensions = array( 'pdf', 'ppt', 'bmp', 'jpg', 'jpeg', 'gif', 'pps',
'doc', 'dox', 'xml', 'tiff' );
```

#### externer Link

Alle externen Links im Wiki sollen mit einem Neuen Fenster geöffnet werden.

```
$wgExternalLinkTarget = '_blank';
```

## VirtualBox

#### Festplatte klonen

Wenn man eine Virtuelle Festplatte kopieren möchte, kommt es zu Problemen, da die UUID von der Quell- und Zielfestplatte identisch sind. Um dies zu verhindern oder zu umgehen, gibt es hier die Anleitung

#### Methode 1

Mit VirtualBox-Tools die Virtuelle Festplatte klonen:

• in der Eingabeaufforderung folgendes eingeben

```
"C:\Programme\Oracle\VirtualBox\VBoxManage.exe" clonevdi <Quell-vdi-
Datei><Ziel-vdi-datei>
```

• Neue viruelle Maschine erstellen und als Harddisk die neu erstellte vdi-Datei angeben

#### Methode 2

Die vdi-Datei mittels Explorer kopieren und die UUID neu setzen

- Quell-vdi-Datei im Verzeichnis VirtualBox\Harddisk\ kopieren und zu gewünschten Namen umbenennen
- in der Eingabeaufforderung folgendes eingeben

```
"C:\Programme\Oracle\VirtualBox\VBoxManage.exe" internalcommands sethduuid
"<Pfad zur Ziel-vdi-Datei"</pre>
```

# Fritzbox

#### Anbieterwechsel

Wenn man eine 1&1-Fritzbox hat und diese für T-Online nutzen möchte, muss man folgendes einrichten:

- "anderer Internetanbieter" auswählen (s.u. Abb.)
- Im Feld "Benutzername" folgendes eintragen:
  - Anschlusskennung (12stellig)+T-Online Nummer (meist 12-stellig)+ # + Mitbenutzernummer (z.B. 0001)+@t-online.de hintereinander eintragen.
  - Beispiel: 000123456789061123456789#0001@t-online.de
- In den Feldern "Kennwort" und "Kennwortbestätigung" jeweils das von T-Online mitgeteilte Kennwort eintragen
- "Übernehmen" anklicken

| Anschlusskennung:   | 002123189399                              |
|---------------------|-------------------------------------------|
| T-Online Nummer:    | 551104993986                              |
| Mitbenutzerkennung: | 0001                                      |
| Kennwort:           | 33942029                                  |
| Benutzername:       | 002123189399551104993986#0001@t-online.de |

From: https://wiki.da-checka.de/ - **PSwiki** 

Permanent link: https://wiki.da-checka.de/doku.php/wiki/tipps\_und\_tricks?rev=1298728852

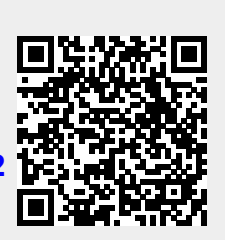

Last update: 2011/02/26 15:00